## Eメール設定について

敦賀信用金庫

## 以下の手順でEメールの設定を行ってください。

| 脈敦賀信用金庫                                                                                                    |               |         |     | ·<br>weaksy<br>税金·各種料金の |               |               |
|----------------------------------------------------------------------------------------------------|---------------|---------|-----|-------------------------|---------------|---------------|
| メニュー                                                                                                    |               |         |     |                         |               |               |
| 张高照会     《     《     《     《     《     《     》     《     》     《     》     《     》     《     》     《     》     《     》     《     》     《     》     《     》     》     《     》     》     《     》     《     》     》     》     》     《     》     》     》     》     》     》     《     》     》     》     《     》     》     《     》     》     》     》     》     》     》     》     《     》     》     》     》     》     》     》     《     》     》     》     《     》     》     》     》     》     》     》     》     》     》     》     》     》     》     》     》     》     》     》     》     》     》     》     》     》     》     》     》     》     》     》     》     》     》     》     》     》     》     》     》     》     》     》     》     》     》     》     》     》     》     》     》     》     》     》     》     》     》     》     》     》     》     》     》     》     》     》     》     》     》     》     》     》     》     》     》     》     》     》     》     》     》     》     》     》     》     》     》     》     》     》     》     》     》     》     》     》     》     》     》     》     》     》     》     》     》     》     》     》     》     》     》     》     》     》     》     》     》     》     》     》     》     》     》     》     》     》     》     》     》     》     》     》     》     》     》     》     》     》     》     》     》     》     》     》     》     》     》     》     》     》     》     》     》     》     》     》     》     》     》     》     》     》     》     》     》     》     》     》     》     》     》     》     》     》     》     》     》     》     》     》     》     》     》     》     》     》     》     》     》     》     》     》     》     》     》     》     》     》     》     》     》     》     》     》     》     》     》     》     》     》     》     》     》     》     》     》     》     》     》     》     》     》     》     》     》     》     》     》     》     》     》     》     》     》     》     》     》     》     》     》     》     》     》     》     》     》     》     》     》     》     》     》     》     》     》     》     》     》     》     》     》     》     》     》     》 | ▶ 入出金<br>明細照会 | 📕 🖌 振 込 | 定 期 | 🗼 諸届け                   | 2 契約者<br>情報変更 | ■ 取引履歴<br>照 会 |
|                                                                                                    |               |         |     |                         |               |               |
| インターネットバンキングをご利用いただきありがとうございます。<br>前回ログインした日時は2017年04月10日 09時13分30秒です。                                                                                                    |               |         |     |                         |               |               |

| <b>派敦賀信用金庫</b>                      |                                                                   |                     | ・<br>ay žěšsy<br>税金・各種料金の払 | ⊛ ログアウト           | ⊛×イン画<br>烫 |        |  |  |  |
|-------------------------------------|-------------------------------------------------------------------|---------------------|----------------------------|-------------------|------------|--------|--|--|--|
| 登 残高照会         ※ 入出金           明細照会 | 🗲 🚜 返                                                             | 应 定 期               | 🗼 諸届け                      | 契約者<br>情報変更       | ■ 取引履版 照   |        |  |  |  |
| ログイン                                | ンパスワード変更                                                          | 利用限度額変更             | 契約者氏名変更                    | 口座追加              | 口座解除       | IB取引中止 |  |  |  |
| 契約者情報変更業務一覧                         |                                                                   |                     |                            |                   |            |        |  |  |  |
| 🔞 ログインバスワード変更                       | インターネットノ                                                          | (ンキングで利用            | するログインバ                    | スワードを変            | 更します。      |        |  |  |  |
| 利用限度額変更                             | 振込取引の限                                                            | 記知引の限度額内容を変更します。    |                            |                   |            |        |  |  |  |
| 契約者氏名変更                             | インターネットバンキングで表示するお客様のお名前を変更します。<br>ご利用口座の口座名義の変更は、窓口での申込が必要となります。 |                     |                            |                   |            |        |  |  |  |
| ロ底追加 インターネットバンキングのご利用口座を追加します。      |                                                                   |                     |                            |                   |            |        |  |  |  |
| ◎ □産解除 インターネットバンキングのご利用□座を解除します。    |                                                                   |                     |                            |                   |            |        |  |  |  |
| 🛞 IB取引中止                            | B取5I中止 インターネットバンキングの取りを中止します。 中止しますと、インターネットバンキングの全ての取りが停止します。    |                     |                            |                   |            |        |  |  |  |
| 😡 Eメール設定                            | メールアドレス、<br>および支払元ロ                                               | 、Eメール通知サ<br>コ座の取引通知 | イクル、金庫から<br>メールについて言       | らのお知らせ(<br>安定します。 | Eメール)要否    | ξ.     |  |  |  |

| Eメール設定                                                                                                    | ⑦ このページのご利用ガイド |
|----------------------------------------------------------------------------------------------------|----------------|
| EX-小設定区分違択 ▶ EX-小設定変更 ▶ EX-小設定変更確認 ▶ 変更結果                                                                                                    |                |
| インターネットバンキンングでご鞠内するEメールの内容を設定します。<br>Eメールアドレスの設定を推奨します。<br>(資金移動やバスワードロック時などにメールが送信されるため、不正利用時の早期発見につながります。)<br>■Eメール設定区分を選択して「次へ」ボタンを押してください。 |                |
| モメール設定区分選択                                                                                                    |                |
| ●Eメール通知、Eメール通知サイクル、および金庫からのお知らせ(Eメール)について設定する。                                                                                                 |                |
| ○各支払元口座のEメール通知対象取引を設定する。                                                                                                    |                |
|                                                                                                    | 次へ             |

- 個人インターネットバンキングにログイン します。
- ② 上段メニューから契約者情報変更ボタン を押してください。

③ 契約者情報変更業務一覧から
 Eメール設定ボタンを押してください。

④ 上段のチェックボタンにチェックを入れ
 次へボタンを押してください。

| Eメール共通内容入力            |            |                                                                                                    |                                                                             |     |                                                         |  |  |
|-----------------------|------------|----------------------------------------------------------------------------------------------------|-----------------------------------------------------------------------------|-----|---------------------------------------------------------|--|--|
| ■変更したい項目の             | 内容を入力して「》  | 欠へ」ボタンを押してください。                                                                                                    |                                                                             |     |                                                         |  |  |
| Eメール共通内 <sup>3</sup>  | 容入力        |                                                                                                    |                                                                             |     |                                                         |  |  |
|                       | 現在の設定内容    | 変更内容                                                                                                    |                                                                             |     |                                                         |  |  |
| Eメール道知                | 通知しない      | <ul> <li>通知する</li> <li>※メールアドレスを変更する場合のみ、新しいメールアドレスを入力し<br/>メールアドレス: xxxxxxxxxxxxxxxxxxxxxxxxxxxxxxxxxxxx</li></ul>                     | .てください。<br>字)<br>してください。<br>字)                                              | (5) | Eメール通知を <u>通知する</u> ICチェック<br>を入れ、メールアドレスを入力して<br>ください。 |  |  |
| Eメール通知サイクル            | サイクル :随時通知 | 通知サイクルを一つ選択してください。<br>● 随時通知する<br>● 日 に一回通知する<br>● 曜日を選択する<br>ご希望の曜日を1つ以上選択してください。<br>■ 月 ■ 火 ■ 水 ■ 木 ■ 金 ■ 土 ■ 日<br>選択した曜日の指定時刻に通知します。 | ※「日に一回通知<br>する」「曜日を選択<br>する」を選択された<br>場合は、ご希望の<br>時刻を選択してくだ<br>さい。<br>12 ♥時 | 6   | Eメール通知サイクルを <mark>随時通知する</mark> に<br>チェックをいれてください。      |  |  |
| 金庫 からの お知らせ<br>(モメール) | 希望する       | <ul> <li>希望する</li> <li>※金庫からのお知らせを希望する場合は、Eメール通知の「通知する」を選択のうえ、<br/>メールアドレスを入力してください。</li> <li>希望しない</li> </ul>                          |                                                                             |     | 金庫からのおしらせメールを <mark>希望する</mark><br>にチェックをいれてください。       |  |  |
|                       |            |                                                                                                    | 次 <                                                                         | 8   | 設定完了後、次へを押してください。                                       |  |  |
| * Eメール 通知 サイクルを       | 変更した場合は、翌日 | 以降に有効となりますので、あらかじめご了承ください。                                                                                                    |                                                                             |     |                                                         |  |  |

| ■Eメール共通内容を確認して「実行」ボタンを押してください。 |                            |       |     |  |  |
|--------------------------------|----------------------------|-------|-----|--|--|
| Eメール共通内容変更確認                   |                            |       |     |  |  |
|                                | 変更後                        | 変     | 更前  |  |  |
| Eメール通知                         | 通知する(xxxxxxx@xxxxxxx.neip) | 通知しない |     |  |  |
|                                |                            |       |     |  |  |
| 戻る                             |                            |       | 実 行 |  |  |

③ 設定内容を確認し実行ボタンを押してください。

メモ Eメール通知サイクルや金庫からのお知らせ(Eメール)については、任意に設定ができ ますが、振込内容等が即時確認できるよう、上記設定内容で設定していただく事をお勧めし ます。

 $\mathbf{2}$ 

## 口座ごとのEメール通知対象取引設定

|                                                                                                    |                                                                                    |                                    | 1                                                                                                    |                                          |    |                                                         |
|----------------------------------------------------------------------------------------------------|------------------------------------------------------------------------------------|------------------------------------|----------------------------------------------------------------------------------------------------|------------------------------------------|----|---------------------------------------------------------|
| Eメール設定                                                                                                    |                                                                                    |                                    | ۲ کار ا                                                                                                    | のページのご利用ガイド                              |    |                                                         |
| Eメール設定区分選択 ▶ Eメール設定変更 ▶                                                                                                    | EXール設定変更確認 🕨 変更結果                                                                  |                                    |                                                                                                    |                                          |    |                                                         |
| インターネットバンキンングでご案内する<br>Eメールアドレスの設定を推奨します。<br>(資金移動やパスワードロック時などに、<br>Eメール設定区分を選択して「<br>Eメール設定区分選択<br>のEメール通知、Eメール通知サイクル<br>の各支払元ロ座のEメール通知対象」                                                                                                    | 5Eメールの内容を設定します。<br>メールが送信されるため、不正利<br>次へ」ボタンを押してくださ<br>、および金庫からのお知らせに、<br>取引を設定する。 | 用時の早期発見につな;<br>にい。<br>メール)について設定する | ஸ் புதர். )                                                                                                    | 次 へ                                      | 10 | 下段のチェックボタンにチェックを入れ<br>次へボタンを押してください。                    |
| 支払元口座選択         ★100-31 (#         ✓××支店       普通         ★××支店       普通         ××支店       普通                                                                                                    | <u> </u>                                                                           | <u>前の10件</u>   全件数:3               | 5件 11~20/25件を表示<br>口座番号                                                                                                    | 示中   <u>次の10件&gt;&gt;</u><br>次へ          | 1  | 設定する口座のチェックボタンにチェック<br>を入れ <mark>次へ</mark> ボタンを押してください。 |
| ■対象支払元ロ座の取引Eメー<br>変更内容                                                                                                    | ・ル通知設定内容を変更し                                                                       | て、「確認」ボタンを押                        | してください。                                                                                                    |                                          | ]  |                                                         |
| 支払元口座                                                                                                    | 現在の設定内容                                                                            |                                    | 変更内容                                                                                                    |                                          |    |                                                         |
| お取引店 科目 □ 座 番 報<br>本店営業部 普通 0000000                                                                                                    | 通知要否     通知対象取引       1     更     入出金取引       ID     DE                            | 通知要否<br>● 要<br>● 不要<br>」<br>2      | 通知対象取<br>通知対象取<br>G通知要の場合は指定<br>入出金・特定取引<br>(金取引 ▼)<br>取引の場合:<br>版込<br>取引の場合:<br>版込<br>取引の場合:<br>低し<br>なし、<br>取引の場合:<br>のし、<br>のし、<br>のし、<br>のし、<br>のし、<br>のし、<br>のし、<br>のし、 | (5)<br>してください。)<br>IE振込予約結果<br>●要<br>○不要 | 12 | 通知要否の要のチェックボックス、IB 振込予約結<br>果に要のチェックボックスにチェックを入れ確認      |
| 戻る                                                                                                    |                                                                                    |                                    |                                                                                                    | 確認                                       |    | ボタンを押してください。                                            |
| ■変更内容を確認して「実行」ボ                                                                                                    | タンを押してください。                                                                        |                                    |                                                                                                    |                                          | -  |                                                         |
| 取 <b>打</b> 通知設定内容                                                                                                    |                                                                                    | E / %                              |                                                                                                    | <b>T</b>                                 |    |                                                         |
| ス払工口産     お取引店 科目 口の     お取引店     お助引店     お助引店     お助引店     お助引店     お助引店     お助引店     お助引店     お助引店     お助引     お助引     おし     おし | 2015<br>2015<br>2015<br>2015<br>2015<br>2015<br>2015<br>2015                       | ≝<br>通知対象取引                        | 変)<br>通知要否                                                                                                    | 通知対象取引                                   |    |                                                         |
| 本店営業部 普通 044                                                                                                    | D527 要                                                                             | 入出金取引<br>IB振込予約結果                  | <b>要</b>                                                                                                    | 入出金取引                                    | 13 | 確認画面が表示されますので <mark>実行</mark> ボタン                       |
| E 2                                                                                                    |                                                                                    |                                    |                                                                                                    | 実行                                       |    | を押してください。                                               |